## Maintain Supplier NAICS / SIC Code Information

Job Aid

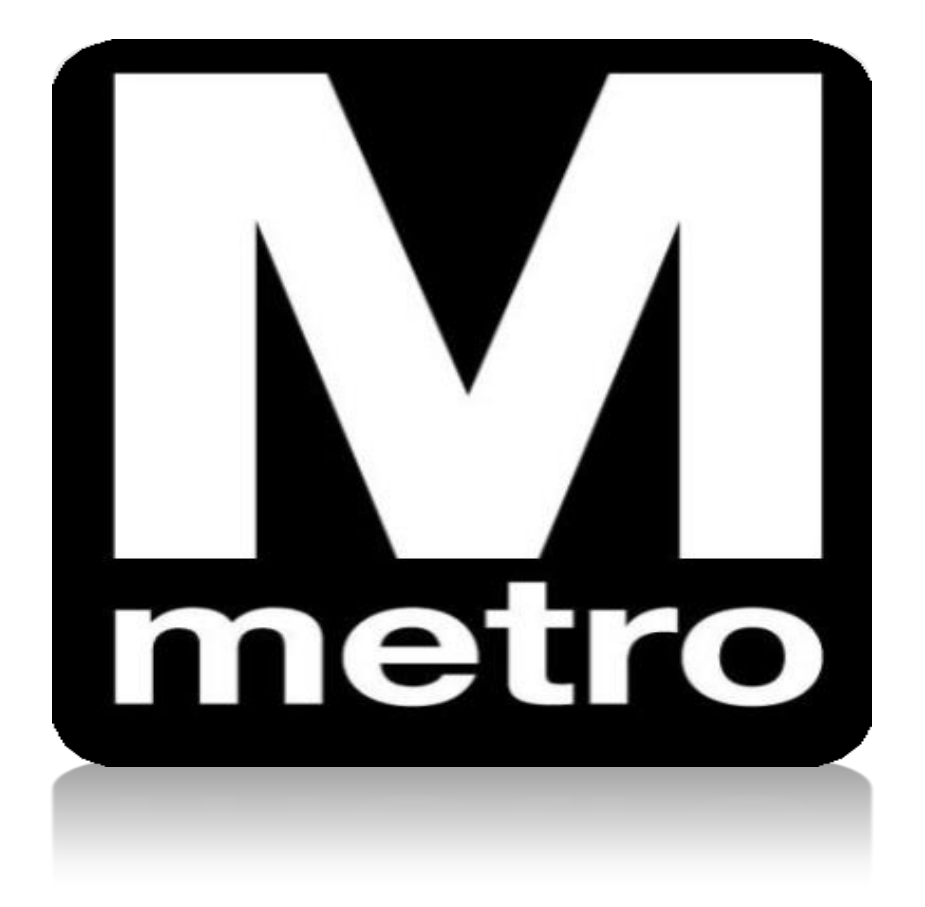

| Favorites  Main Menu                                                                                                    |       |                                                                                                    |
|----------------------------------------------------------------------------------------------------|-------|----------------------------------------------------------------------------------------------------|
| Procurement Opportunities         View Active Solicitations Opportunities         View Solicitations Under Evaluation         View Awarded Solicitations         View Bid Opening         View Frequently Purchased Inventory Items | 0 0 • | Login Login here as an existing User. User ID: ABCCOMPANY0 Password: •••••• Sign In User ID and Password are case sensitive War New User Click here to register I forgot my password |

| Step | Action                                            |
|------|---------------------------------------------------|
| 1.   | Enter your User ID in the User ID field.          |
| 2.   | Enter your password in the <b>Password</b> field. |
| 3.   | Click the Sign In button.                         |

| Favorites -   | Mair | n Menu 🗸 |                  |       |                | _     |     |     |         |
|---------------|------|----------|------------------|-------|----------------|-------|-----|-----|---------|
|               | Sea  | rch Men  | iu:              |       | _              |       |     |     |         |
| Procurement O |      |          |                  |       | »              |       | 0   | 0 - | WMATA S |
| View Active   |      | Maintair | Supplier Inform  |       | Addresses      |       |     |     | , v.r.  |
| View Solicit  |      | Manage   | Solicitations an |       | Contacts       |       |     |     |         |
|               |      | Manage   | Contracts        |       | NAICS/SIC C    | ode   |     |     |         |
| View Award    |      | Manage   | Orders           |       | Supplier Attac | chmer | nts |     | -       |
| View Bid O    |      | Review   | Payment Inform   | ation | •              |       |     |     |         |
| View Frequ    |      | Worklist |                  |       | •              |       |     |     |         |
|               |      | Reportir | ng Tools         |       | •              |       |     |     |         |

| Step | Action                                                               |
|------|----------------------------------------------------------------------|
| 4.   | Navigate to the NAICS / SIC Code page using the following menu path: |
|      | Main Menu > Maintain Supplier Information > NAICS / SIC Codes        |

| Ма       | Maintain Standard Industry Code |                   |                                            |           |  |
|----------|---------------------------------|-------------------|--------------------------------------------|-----------|--|
| Cu       | rrent SIC C                     | odes              |                                            |           |  |
| St<br>Co | andard Industr<br>odes          | y Personalize   F | ind   🗖   🔜 First 🕚 1-6 of 6               | )<br>Last |  |
|          | SIC Code Type                   | SIC Code          | Description                                |           |  |
| 1        | US-NAICS                        | 541511            | Custom Computer Programming<br>Services    | Î         |  |
| 2        | US-NAICS                        | 541512            | Computer Systems Design<br>Services        | Î         |  |
| 3        | US-NAICS                        | 541513            | Computer Facilities Management<br>Services | Î         |  |
| 4        | US-NAICS                        | 541519            | Other Computer Related Services            | Î         |  |
| 5        | US-NAICS                        | 561210            | Facilities Support Services                | Î         |  |
| 6        | US-NAICS                        | 561320            | Temporary Help Services                    | Î         |  |
|          | Add NAIC                        | S/SIC Code        |                                            |           |  |

| Step | Action                               |
|------|--------------------------------------|
| 5.   | Click the Add NAICS/SIC Code button. |

| Ma                | Maintain Standard Industry Code |                     |     |                                            |        |
|-------------------|---------------------------------|---------------------|-----|--------------------------------------------|--------|
| Current SIC Codes |                                 |                     |     |                                            |        |
|                   |                                 |                     |     |                                            |        |
|                   |                                 |                     |     |                                            | $\sim$ |
| St                | andard Industr                  | y Personalize       | Fir | nd 🛛 🖾 🛛 👪 First 🕚 1-7 of 7                | D      |
| CU                | des                             |                     |     | L                                          | _ast   |
|                   | SIC Code Type                   | SIC Code            |     | Description                                |        |
| 1                 | US-NAICS                        | 541511              | Q   | Custom Computer Programming<br>Services    | Î      |
| 2                 | US-NAICS                        | 541512              | Q   | Computer Systems Design<br>Services        | Î      |
| 3                 | US-NAICS                        | 541513              | Q   | Computer Facilities Management<br>Services | Î      |
| 4                 | US-NAICS                        | 541519              | Q   | Other Computer Related Services            | Î      |
| 5                 | US-NAICS                        | 561210              | Q   | Facilities Support Services                | Î      |
| 6                 | US-NAICS                        | 561320              | Q   | Temporary Help Services                    | Î      |
| 7                 | US-NAICS                        | 56131 ×             | Q   |                                            | Î      |
|                   |                                 | Standard Industry ( | Cod | e Description                              |        |
|                   | Add NAIC.                       | 56131               |     | Employment Placement Agencies              | 5      |
|                   | Save                            | 561310              |     | Employment Placement Agencies              | 5      |
|                   |                                 | 561311              |     | Employment Placement Agencies              | 5      |
|                   |                                 | 561312              |     | Executive Search Services                  |        |

| Step | Action                                                                                              |
|------|----------------------------------------------------------------------------------------------------|
| 6.   | Enter the <b>NAICS Code</b> in the field and the type-ahead feature will display match code values. |
| 7.   | Select the matching Standard Industry Code                                                          |
| 8.   | Click the <b>Save</b> button to accept selection.                                                   |

| Ма | Maintain Standard Industry Code |               |    |                                                                |      |  |
|----|---------------------------------|---------------|----|----------------------------------------------------------------|------|--|
| Cu | Current SIC Codes               |               |    |                                                                |      |  |
|    |                                 |               |    |                                                                |      |  |
| St | andard Industr                  | y Personalize | Fi | nd   💷   🔣 First 🕚 1-7 of 7 🤇                                  | Þ    |  |
| Co | odes                            |               |    | l                                                              | _ast |  |
|    | SIC Code Type                   | SIC Code      |    | Description                                                    |      |  |
| 1  | US-NAICS                        | 541511        | Q  | Custom Computer Programming<br>Services                        | Î    |  |
| 2  | US-NAICS                        | 541512        | Q  | Computer Systems Design<br>Services                            | Î    |  |
| 3  | US-NAICS                        | 541513        | Q  | Computer Facilities Management<br>Services                     | Î    |  |
| 4  | US-NAICS                        | 541519        | Q  | Other Computer Related Services                                | Î    |  |
| 5  | US-NAICS                        | 561210        | Q  | Facilities Support Services                                    | Î    |  |
| 6  | US-NAICS                        | 561320        | Q  | Temporary Help Services                                        | Î    |  |
| 7  | US-NAICS                        | 56131         | Q  | Employment Placement Agencies<br>and Executive Search Services | Î    |  |
|    | Add NAICS/SIC Code              |               |    |                                                                |      |  |
|    | Save                            |               |    |                                                                |      |  |

| Step | Action                                            |
|------|---------------------------------------------------|
| 9.   | The new NAICS Code has been added to the profile. |
| 10.  | Click the Save button.                            |
|      | End of procedure.                                 |

| Ma | Maintain Standard Industry Code |                  |     |                                                                |     |  |
|----|---------------------------------|------------------|-----|----------------------------------------------------------------|-----|--|
| Cu | Current SIC Codes               |                  |     |                                                                |     |  |
|    |                                 |                  |     |                                                                |     |  |
| 64 | andard Industr                  | N Desservition I |     |                                                                |     |  |
| Co | odes                            | y Personalize    | FII |                                                                | ast |  |
|    | SIC Code Type                   | SIC Code         |     | Description                                                    |     |  |
| 1  | US-NAICS                        | 541511           | Q   | Custom Computer Programming<br>Services                        | Î   |  |
| 2  | US-NAICS                        | 541512           | Q   | Computer Systems Design<br>Services                            | Î   |  |
| 3  | US-NAICS                        | 541513           | Q   | Computer Facilities Management<br>Services                     | Î   |  |
| 4  | US-NAICS                        | 541519           | Q   | Other Computer Related Services                                | Î   |  |
| 5  | US-NAICS                        | 561210           | Q   | Facilities Support Services                                    | Î   |  |
| 6  | US-NAICS                        | 561320           | Q   | Temporary Help Services                                        | Î   |  |
| 7  | US-NAICS                        | 56131            | Q   | Employment Placement Agencies<br>and Executive Search Services | Î   |  |
|    | Add NAICS/SIC Code              |                  |     |                                                                |     |  |
|    | Save                            |                  | _   |                                                                |     |  |

| Step | Action                                           |
|------|--------------------------------------------------|
| 11.  | To remove a NAICS Code, click the Trash Can icon |

| Delete Confirmation                                                                               |
|---------------------------------------------------------------------------------------------------|
| Delete current/selected rows from this page? The delete will occur when the transaction is saved. |
| OK Cancel                                                                                         |

| Step | Action                                 |
|------|----------------------------------------|
| 12.  | Click the <b>OK</b> button to continue |

| Maintain Standard Industry Code                                 |               |          |                                            |   |  |  |
|-----------------------------------------------------------------|---------------|----------|--------------------------------------------|---|--|--|
| Current SIC Codes                                               |               |          |                                            |   |  |  |
|                                                                 |               |          |                                            |   |  |  |
| Standard Industry Personalize   Find   💷   🔣 First 🕚 1-6 of 6 🕑 |               |          |                                            |   |  |  |
| Codes                                                           |               |          |                                            |   |  |  |
|                                                                 | SIC Code Type | SIC Code | Description                                |   |  |  |
| 1                                                               | US-NAICS      | 541511   | Custom Computer Programming<br>Services    | Î |  |  |
| 2                                                               | US-NAICS      | 541512   | Computer Systems Design<br>Services        | Î |  |  |
| 3                                                               | US-NAICS      | 541513   | Computer Facilities Management<br>Services | Î |  |  |
| 4                                                               | US-NAICS      | 541519   | Other Computer Related Services            | Î |  |  |
| 5                                                               | US-NAICS      | 561210 Q | Facilities Support Services                | Î |  |  |
| 6                                                               | US-NAICS      | 561320 Q | Temporary Help Services                    | Î |  |  |
| Add NAICS/SIC Code                                              |               |          |                                            |   |  |  |
| Save                                                            |               |          |                                            |   |  |  |

| Step | Action                                            |  |  |
|------|---------------------------------------------------|--|--|
| 13.  | The NAICS Code has been removed from the profile. |  |  |
| 14.  | Click the <b>Save</b> button.                     |  |  |
|      | End of procedure.                                 |  |  |